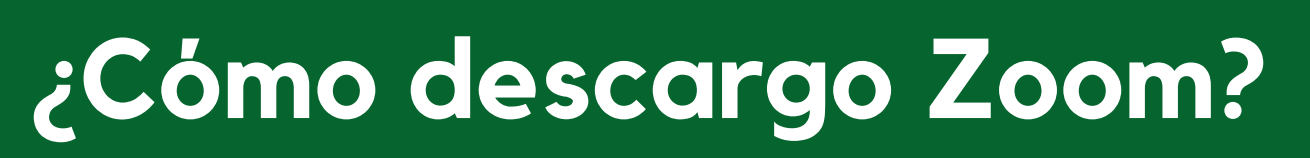

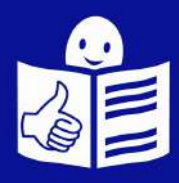

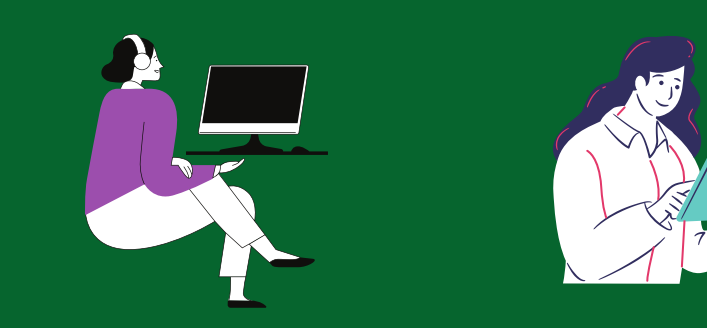

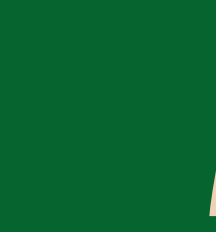

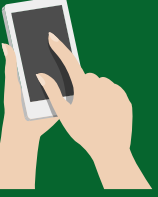

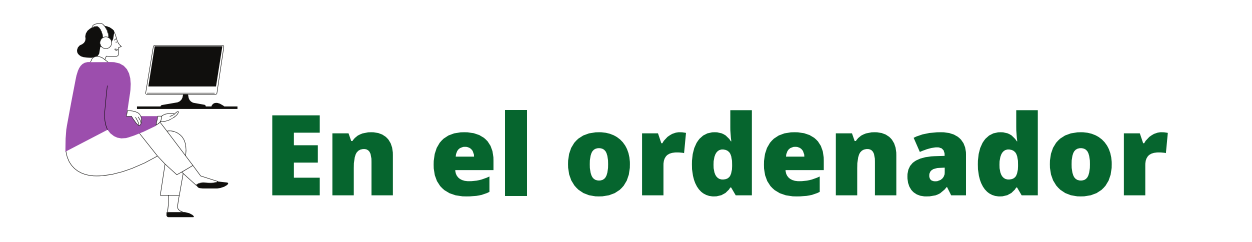

# PASO 1. Entra en Google y escribe Descargar Zoom.us para ordenador

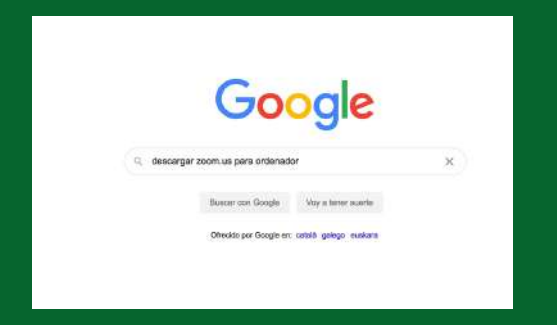

#### PASO 2. Elige Download for Windows-Zoom Espera unos segundos hasta que se descargue

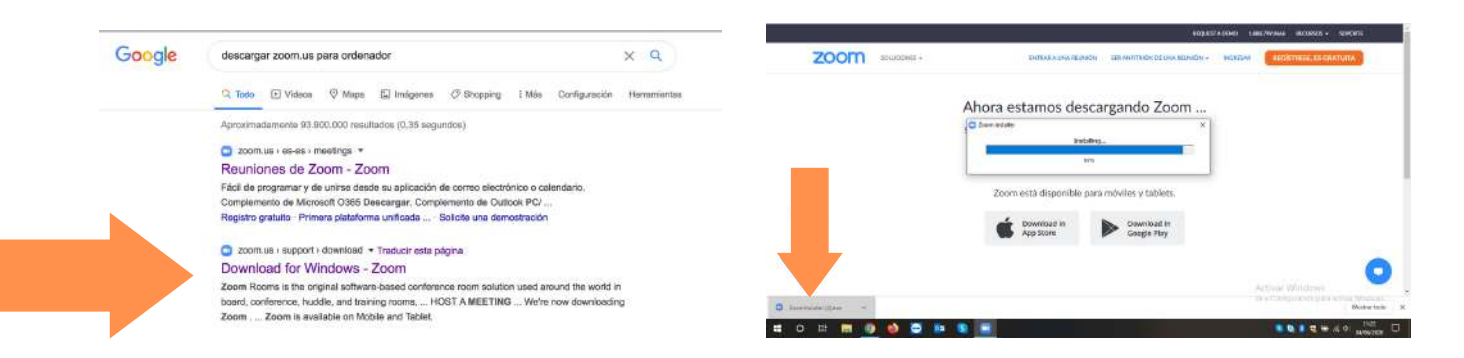

PASO 3. Ahora busca Zoom en el escritorio del ordenador

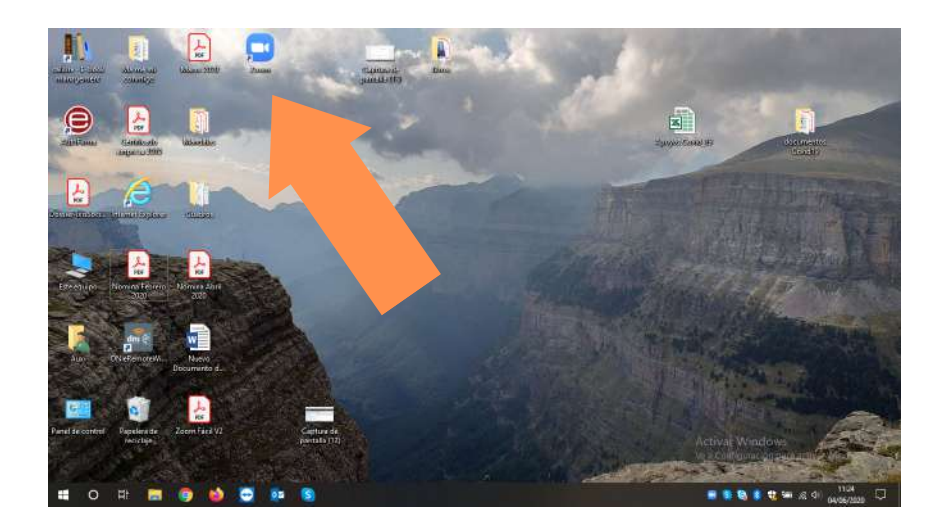

# En el móvil o tablet

#### PASO 1. Entra en Play Store o App Store

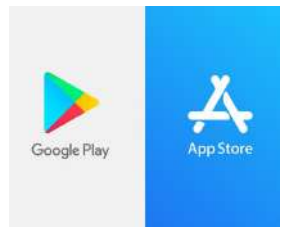

#### PASO 2. Busca ZOOM Cloud Meetings.

#### **Pulsa instalar**

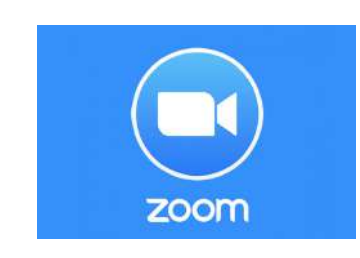

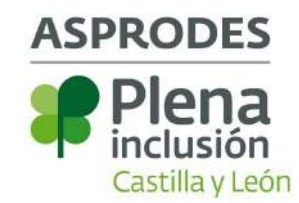

## ¿Cómo me conecto a Zoom usando el ordenador?

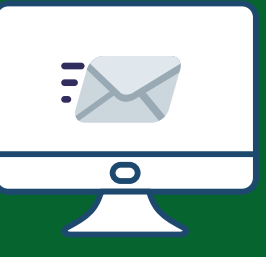

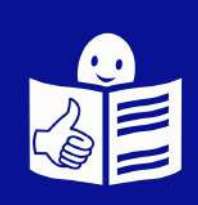

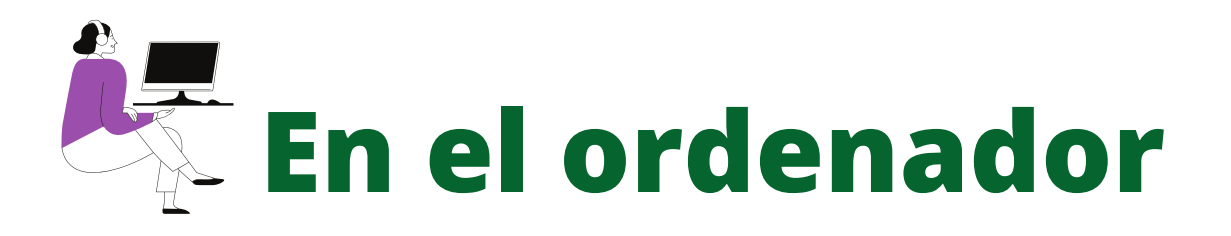

PASO 1. Entra en tu correo electrónico.
Busca y pulsa en el enlace de la reunión.
El enlace es parecido a este: https://zoom.us/j/98764552100914

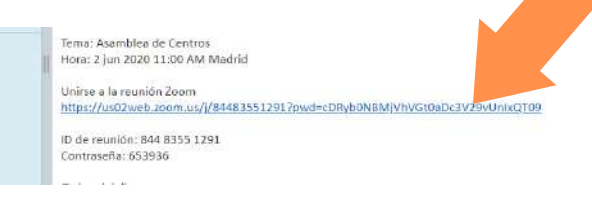

PASO 2. Aparece una ventana de espera

Pulsa en: Descargue y ejecute Zoom

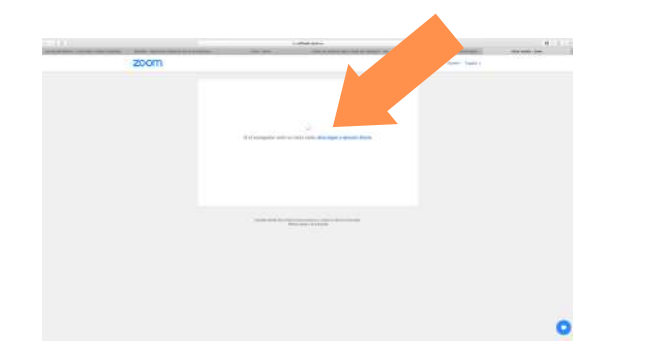

PASO 3. Espera unos segundos Pulsa en entar en la reunión

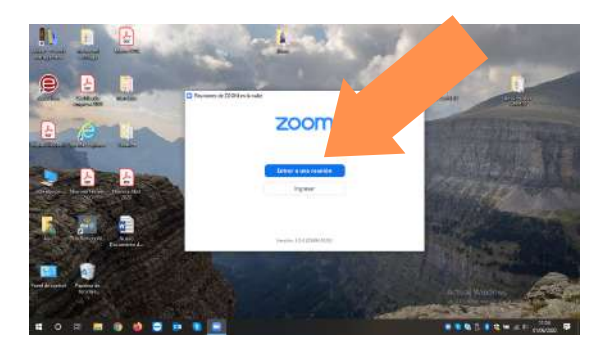

#### PASO 4. Ya estás dentro de la reunión

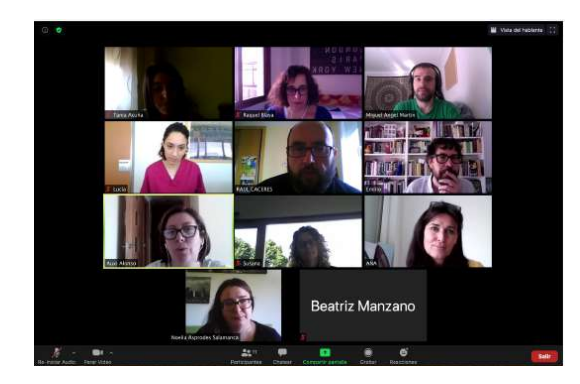

### ¿Cómo uso Zoom mientras estoy en la reunión?

- 1. Activa el micrófono cuando vas a hablar
- 2. Desactiva el micrófono cuando no estás hablando
- 3. Activa el vídeo si quieres que todas las personas te vean
- 4. Para salir de la reunión, da al botón Salir en color rojo que encuentras abajo a la derecha

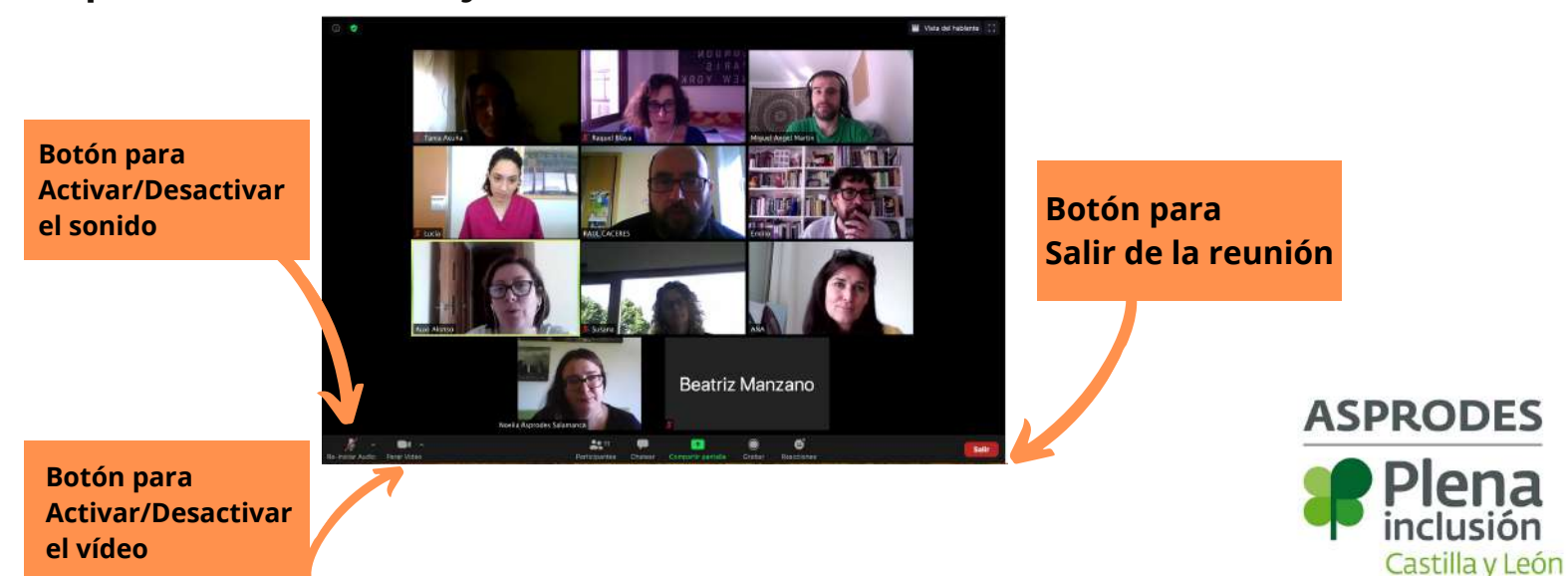

## ¿Cómo me conecto a Zoom usando el móvil o tablet?

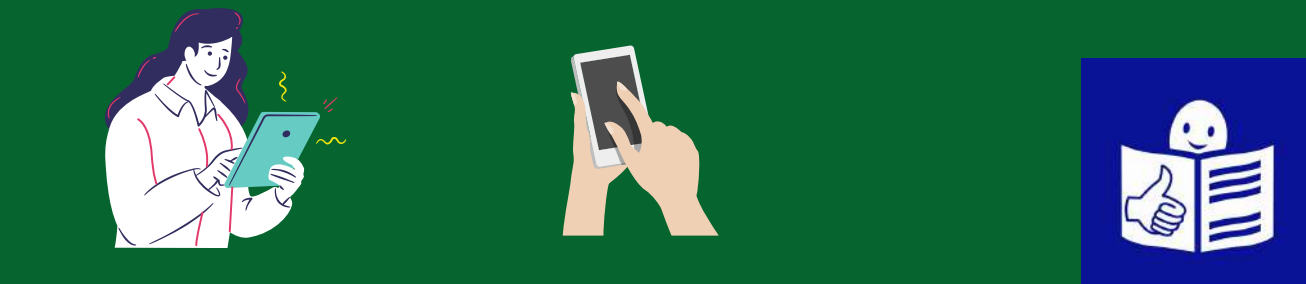

# En el móvil o tablet

PASO 1. Entra en tu correo electrónico.
Busca y pulsa en el enlace de la reunión.
El enlace es parecido a este: https://zoom.us/j/98764552100914

Tema: Asamblea de Centros Hora: 2 jun 2020 11:00 AM Madrid

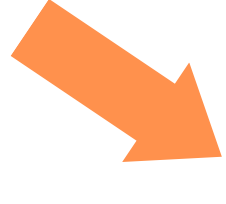

Unirse a la reunión Zoom

https://us02web.zoom.us/j/ 84483551291?pwd= cDRyb0NBMjVhVGt0aDc3V29v UnIxQT09

ID de reunión: 844 8355 1291

III O <

#### PASO 2. Pulsar en Abrir con Zoom

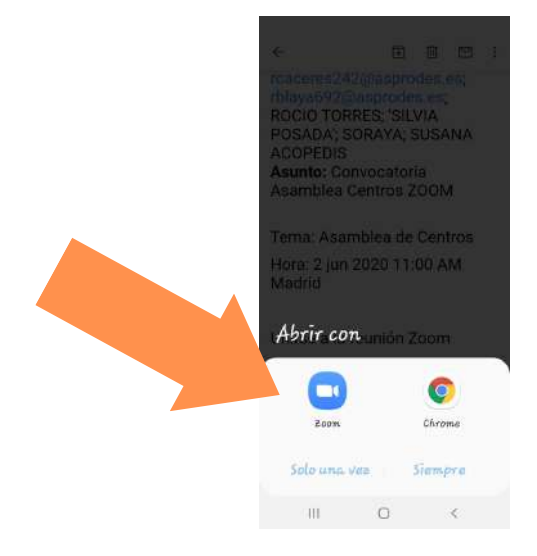

#### PASO 3. ¡Lo has conseguido! Ya estás dentro de la reunión

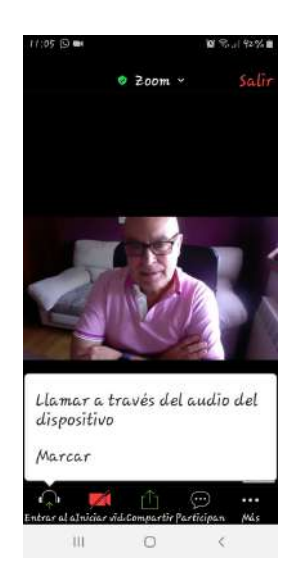

## ¿Cómo uso Zoom mientras estoy en la reunión?

- 1. Activa el micrófono cuando vas a hablar
- 2. Desactiva el micrófono cuando no estás hablando
- 3. Activa el vídeo si quieres que todas las personas te vean
- 4. Para salir de la reunión, da al botón Salir en color rojo

que encuentras abajo a la derecha

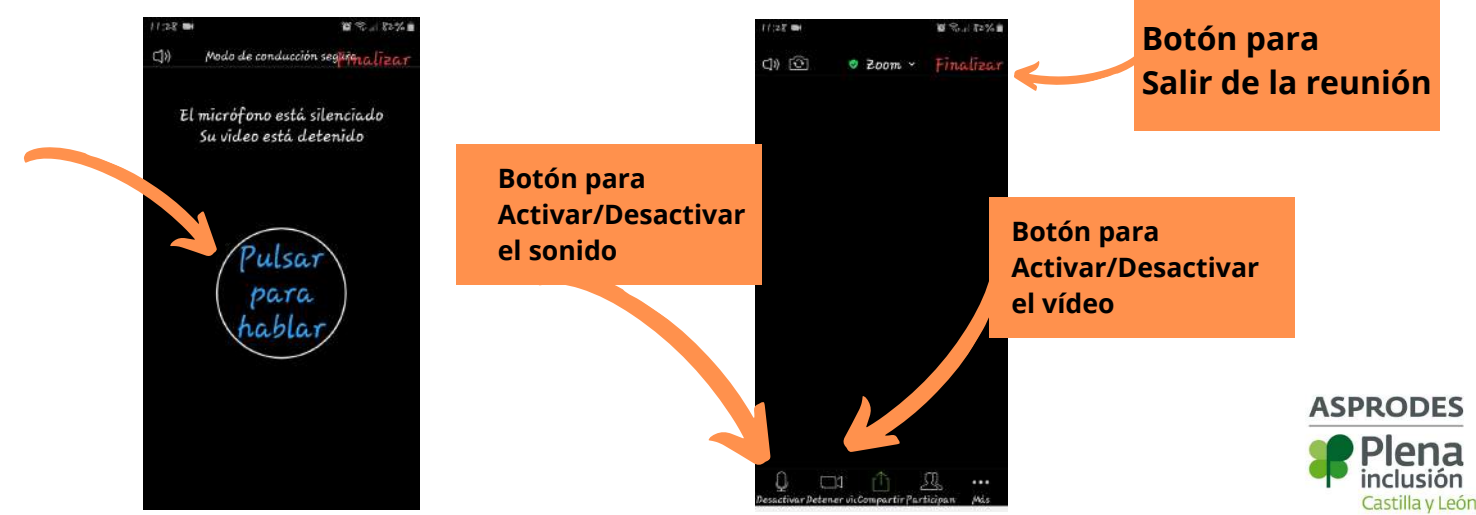